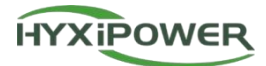

Manual do usuário

# BASTÃO DE COMUNICAÇÃO DE DADOS

HYX-DCS-WL / HYX-DCS-4G

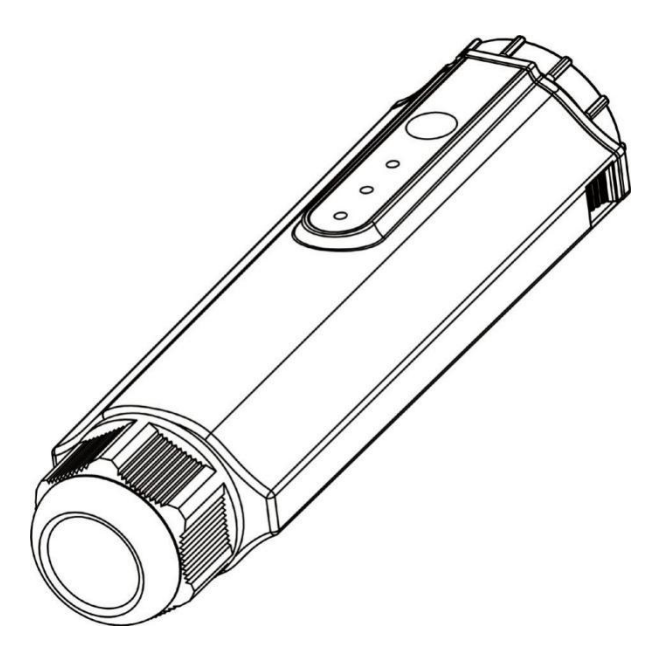

Leia atentamente as instruções do usuário do inversor antes de usá-lo. Leia e guarde essas instruções.

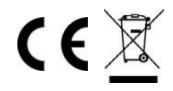

#### © 2024 ZHEJIANG HYXI TECHNOLOGY CO., LTD. Todos os direitos reservados.

Este documento não pode ser copiado total ou parcialmente, transferido ou distribuído de qualquer forma sem a permissão prévia por escrito da ZHEJIANG HYXI TECHNOLOGY CO, LTD (doravante denominada "HYXiPOWER").

#### MARCAS REGISTRADAS

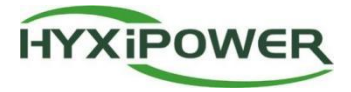

e outras marcas comerciais da HYXiPOWER são marcas comerciais ou marcas comerciais registradas da HYXiPOWER. Todas as outras marcas comerciais mencionadas neste documento são propriedades de seus respectivos proprietários

## Conteúdo

| 1. Precauções de segurança                                         | - 1 |
|--------------------------------------------------------------------|-----|
| 2. Introdução ao produto                                           | 3   |
| 2.1 Descrição do produto                                           | 3   |
| 2.2 Introdução à aparência                                         | 3   |
| 2.3 Aplicativo de rede                                             | 4   |
| 3. Instalação                                                      | 5   |
| 3.1 Instale o dispositivo de comunicação inteligente (módulo WIFI) | 5   |
| 3.2 Instale o dispositivo de comunicação inteligente (módulo 4G)   | 5   |
| 3.3 Instalação do Smart Communication Stick (módulo LAN)           | 6   |
| 4. Interação Humano-Computador                                     | 7   |
| 4.1 Instalando o aplicativo                                        | 7   |
| 4.2 Manual do usuário do APP                                       | 7   |
| 4.3 Depuração do sistema                                           | 7   |
| 5. Solução de problemas                                            | - 8 |
| 6. Apêndice                                                        | 9   |
| 6.1 Parâmetros técnicos                                            | 9   |
| 6.2 Faixa de frequência e potência transmitida                     | 9   |
| 6.3 Informações de contato                                         | 11  |

## 1. Precauções de segurança

Para garantir a segurança das pessoas e da propriedade do usuário ao usar o produto e para usar o produto de forma mais eficiente e otimizada, o manual fornece informações relevantes, e os símbolos a seguir são usados para destacar as informações.

A seguir, há uma lista de símbolos que podem ser usados neste manual e que devem ser lidos com atenção para melhor utilização.

#### 🔺 PERIGO

• Esse símbolo indica uma condição perigosa que pode causar risco de choque elétrico fatal, lesões pessoais graves ou incêndio.

#### 🗥 ATENÇÃO

 Esse símbolo indica que, para evitar possíveis riscos à segurança, as instruções correspondentes devem ser rigorosamente seguidas.

#### (i) OPINIÃO

• Esse símbolo indica que o operadordeve prestar muita atenção e entender completamente antes de realizar a operação relevante.

| Símbolo | Descrição                                         | Símbolo | Descrição                                                          |
|---------|---------------------------------------------------|---------|--------------------------------------------------------------------|
| X       | Não descarte o inversor como resíduos domésticos. | CE      | Marca de conformidade CE.                                          |
|         | O símbolo indica a tensão CC.                     | IP66    | Graus de proteção contra sólidos objetos<br>estranhos e água IP66. |

#### Este produto deve ser usado tendo em mente o seguinte:

- Antes da instalação, certifique-se de que todo o fluxo de energia para o inversor esteja desconectado.
- O local deve ser escolhido longe de materiais inflamáveis e explosivos.
- Ele não deve ser desmontado à força ou sucateado.
- · As crianças devem ser supervisionadas para garantir que não brinquem com
- Observe que somente profissionais devem instalar ou substituir o DCS Smart Communication Stick.
- Não tente consertar o DCS Smart Stick sem a permissão da Huayuxin, pois isso pode afetar a garantia do dispositivo. Se houver danos, envie o produto de volta ao distribuidor Hyxi para reparo ou substituição.
- · Leia atentamente todas as instruções e avisos deste manual antes de usar este equipamento.

• Use o dispositivo de acordo com as instruções de instalação ou uso contidas neste documento, caso contrário, poderá resultar em ferimentos pessoais ou danos ao equipamento.

## 2. Introdução ao produto

### 2.1 Descrição do produto

O stick de comunicação de dados HYXIPOWER (DCS) é equipado com o inversor HYXIPOWER para uso, e os dados de geração de energia do inversor são transmitidos para a plataforma de monitoramento HYXIPOWER por meio de WiFi, Ethernet e 4G: WLAN e 4G.

#### 2.1.1 Destaques do produto

#### Instalação conveniente

- Plug-and-play, fácil de instalar.
- Até 10 inversores podem ser conectados.

#### Seguro e confiável

- A transmissão de dados é criptografada para proteger a segurança dos dados.
- Suporta transmissão intermitente para garantir que não haja perda de dados.

#### Operação e manutenção inteligentes

- Suporte a 4G, Ethernet e Wi-Fi.
- Suporta atualização de software local e remota, configuração de parâmetros e análise de falhas de alarme.

### 2.2 Introdução à aparência

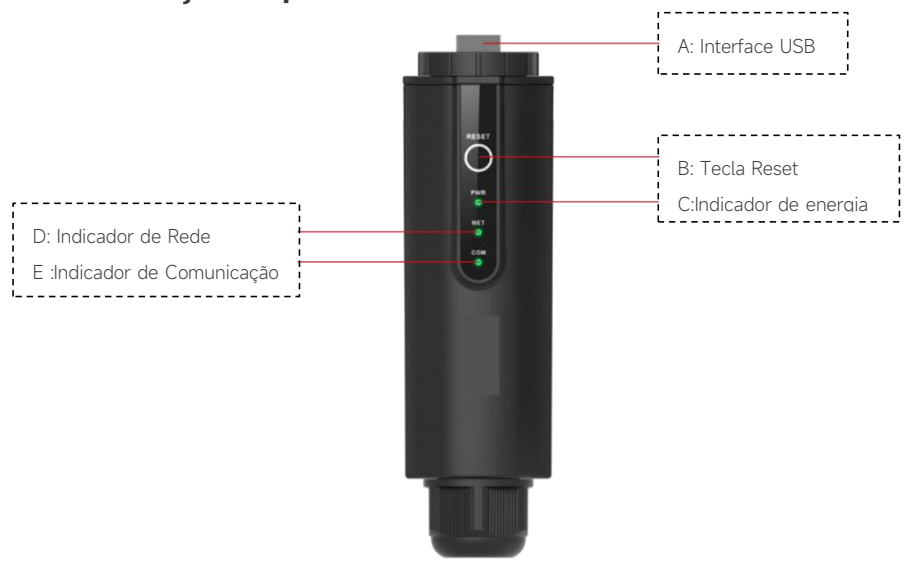

### 2.2.1 Introdução às luzes indicadoras e funções principais

| Indicador | Status       | Descrição                           |  |
|-----------|--------------|-------------------------------------|--|
| PODER     | ON           | Ligado                              |  |
|           | DESLIGADO    | Desligado                           |  |
| NET       | Verde sólido | Conectado ao servidor               |  |
|           | Intermitente | Conexão com o servidor              |  |
|           | DESLIGADO    | Desconectado do servidor            |  |
| COM.      | Verde sólido | Comunicação normal com o inversor   |  |
|           | Intermitente | Comunicação com o inversor          |  |
|           | DESLIGADO    | Falha na comunicação com o inversor |  |

#### \* Botão de reinicialização:

Press 2 times to restart, Press 3 times to enable local configuration (AP mode), Press 4 times to restaurar as configurações defábrica ( Dentro de 1 segundo entre as pressões ).

### 2.3 Aplicativo de rede

O DCS pode monitorar as informações de operação do sistema fotovoltaico em tempo real e fazer o upload dessas informações para o backend.

O DCS pode ser conectado diretamente à Hyxi Smart Cloud Platform via Ethernet, Wi-Fi ou 4G, conforme mostrado na figura abaixo.

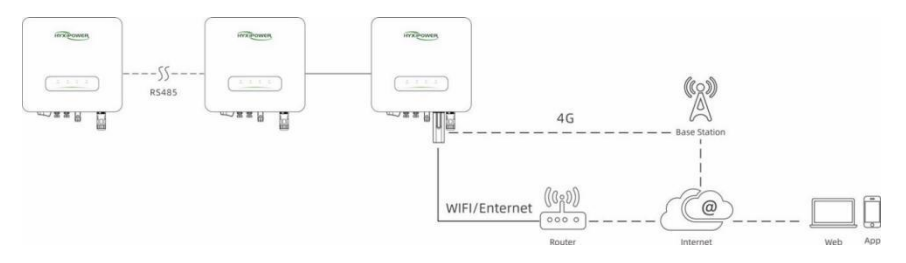

## 3. Instalação

## **3.1 Instale o dispositivo de comunicação inteligente (módulo WIFI)**

- Etapa 1: Remova a tampa à prova d'água da interface de comunicação do inversor;
- Etapa 2: Insira o bastão de comunicação no terminal de comunicação correspondente no parte inferior do inversor e aperte-o para garantir que esteja seguro.

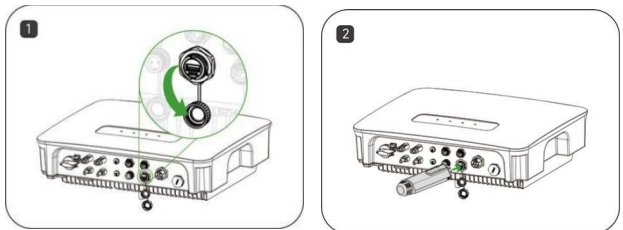

## 3.2 Instale o dispositivo de comunicação inteligente (módulo4G)

- Etapa 1: Remova a tampa protetora do dispositivo e insira o cartão SIM;
- Etapa 2: Instale a tampa à prova d'água do bastão de comunicação;
- Etapa 3: Remova a tampa à prova d'água da interface de comunicação do inversor;
- Etapa 4: Insira o bastão de comunicação no terminal de comunicação correspondente no parte inferior do inversor e aperte-o para garantir que esteja seguro.

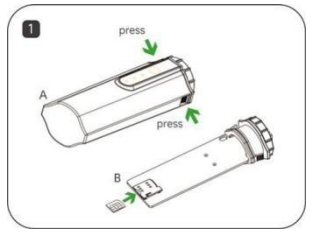

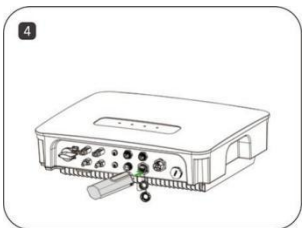

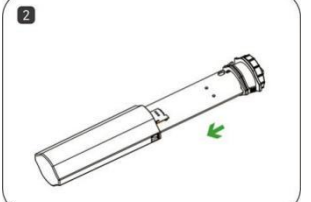

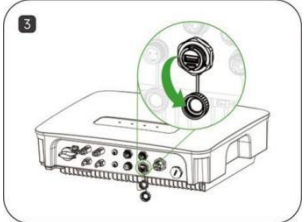

### 3.3 Instalação do Smart Communication Stick (módulo LAN)

- Etapa 1: Substitua o plugue inferior do dispositivo de comunicação pelo plugue da LAN;
- Etapa 2: Insira o conector do cabo de rede no terminal de rede;
- Etapa 3: Remova a tampa à prova d'água da interface de comunicação do inversor;
- Etapa 4: Insira a barra de comunicação no terminal de comunicação correspondente na parte inferior do inversor e aperte-a para garantir que esteja segura.

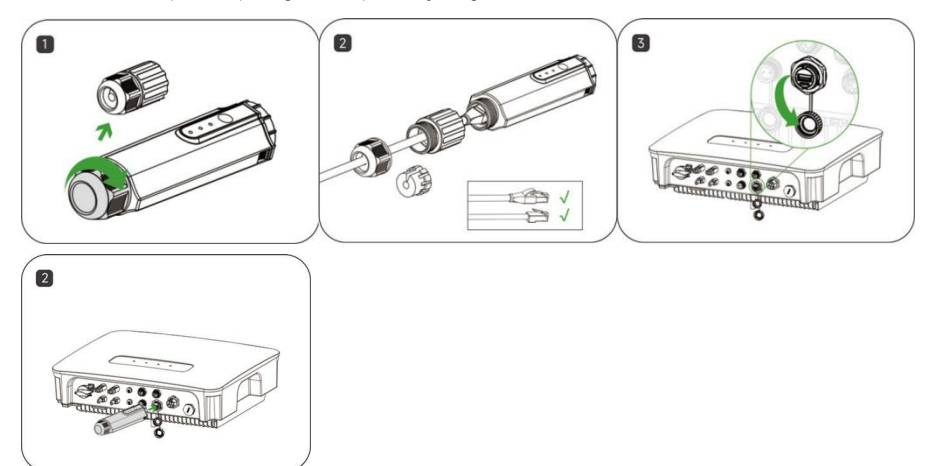

## 4. Interação Humano-Computador

### 4.1 Instalando o aplicativo

#### Método 1

Faça o download e instale o aplicativo por meio das seguintes lojas de aplicativos:

- App Store (iOS).
- Mercado de aplicativos do Google (Android, usuários que não da China continental).

#### Método 2

Leia o código QR a seguir para fazer o download e instalar o aplicativo de acordo com as informações solicitadas:

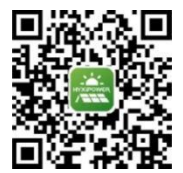

### 4.2 Manual do usuário do APP

Para obter mais informações sobre o uso do APP HYXiPower, consulte o manual do usuário "APP HYXiPower".

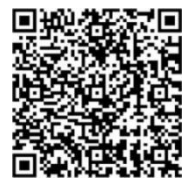

### 4.3 Depuração do sistema

Para a configuração e a depuração do sistema, consulte o manual do usuário "HYXipower Local Depuração do APP".

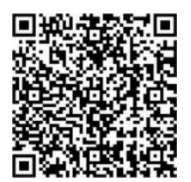

## 5. Solução de problemas

| Código | Descrição                                                           | Solução                                                                                                    |  |
|--------|---------------------------------------------------------------------|----------------------------------------------------------------------------------------------------|--|
| 1      | Não é possível pesquisar por<br>Sinal WiFi                          | <ol> <li>Verifique e confirme se o inversor está ligado e funcionando, se o<br/>módulo WiFi está firmemente instalado e se a luz de<br/>energia está acesa.</li> <li>Cente aproximar seu smartphone do inversor para confirmar se o<br/>sinal pode ser pesquisado com sucesso.</li> </ol>                                                                                                    |  |
| 2      | Não é possível pesquisar a<br>rede sem fio do roteador<br>doméstico | <ol> <li>Refresh the router list.</li> <li>Tente mover o roteador para mais perto do inversor, certifique-<br/>se de que</li> <li>não há nenhum objeto metálico entre .</li> <li>Confirme se o roteador suporta a banda WiFi2.4GHz e<br/>o sinal sem fio cobre a localização do inversor.</li> </ol>                                                                                                    |  |
| 3      | Não é possível conectar a rede<br>sem fio do roteador<br>doméstico  | <ol> <li>Confirme se a senha de acesso do roteador está correta e preste<br/>atenção para distinguir entre letras maiúsculas e<br/>minúsculas.</li> <li>Se o usuáriotiver modificado o nome da rede sem fio do<br/>roteador ou a senha de acesso, reconecte-se à rede sem fio do<br/>roteador. Reconecte-se à rede sem fio do roteador.</li> <li>Tente aproximar o roteador do inversor para garantir que a<br/>distância entre eles esteja dentro do intervalo válido, dentro do<br/>intervalo efetivo.</li> <li>Se houver vários roteadores em casa, verifique se o nome da<br/>rede sem fio de cada roteador não é o mesmo. Se houver o mesmo<br/>nome de rede sem fio, altere-o.</li> </ol> |  |
| 4      | Não é possível visualizar<br>nenhum dado operacional                | <ol> <li>Verifique a luz indicadora NET no módulo DCS. Se<br/>a luz indicadora não estiver acesa, verifique se o roteador pode se<br/>conectar à rede normalmente, se a placa 4G está conectada<br/>corretamente e se a placa 4G não está sobrecarregada.</li> </ol>                                                                                                    |  |

## 6. Apêndice

## 6.1 Parâmetros técnicos

| Modelo do produto                     | HYX-DCS-WL                 | HYX-DCS-4G                                           |  |  |
|---------------------------------------|----------------------------|------------------------------------------------------|--|--|
| Dados gerais                          |                            |                                                      |  |  |
| Máximo. Inversores suportados         | 10                         | 10                                                   |  |  |
| Intervalo de aquisição de dados       | Padrão: 5 minutos (1-15    | minutos configuráveis)                               |  |  |
| Interface de conexão                  | USB                        |                                                      |  |  |
| Instalação                            | Ethernet 10M / 100M        | /                                                    |  |  |
| Interface Ethernet                    | Plug-and-play              | Plug-and-play                                        |  |  |
| Indicador                             | LED                        | LED                                                  |  |  |
| Dimensões (L*A*P)                     | 144*41*33mm                | 122*41*33mm                                          |  |  |
| Peso                                  | 68g                        | 64g                                                  |  |  |
| Classificação do gabinete             | IP66                       | IP66                                                 |  |  |
| Consumo de energia                    | 1W                         | 2W                                                   |  |  |
| Entrada                               | 5V/1A                      | 5V/1A                                                |  |  |
| Parâmetro sem fio                     |                            |                                                      |  |  |
| Padrões e frequências suportados      | 802.11b/g/n                | 4G: LTE-FDD / LTE-TDD<br>3G: SCDMA<br>2G: GSM / GPRS |  |  |
| Meio ambiente                         |                            |                                                      |  |  |
| Temperatura ambiente operacional      | - 30 a +65°C               |                                                      |  |  |
| Faixa de umidade relativa             | 0~ 100%RH, Sem condensação |                                                      |  |  |
| Faixa de temperatura de armazenamento | -40 a +70°C                |                                                      |  |  |
| Altitude máxima de operação           | 4000 mm                    |                                                      |  |  |

## 6.2 Faixa de frequência e potência transmitida

| Faixa de f | Potência transmitida |        |
|------------|----------------------|--------|
| B1         | 1920MHz2170MHz       | <24dBm |
| B3         | 1710MHz1880MHz       | <24dBm |

| LTE | B7  | 2500MHz2690MHz  | <24dBm |
|-----|-----|-----------------|--------|
|     | B8  | 880MHz - 960MHz | <24dBm |
|     | B20 | 791MHz - 862MHz | <24dBm |
|     | B28 | 703MHz - 803MHz | <24dBm |
|     | B38 | 2570MHz2620MHz  | <24dBm |
|     | B40 | 2300MHz2400MHz  | <24dBm |

|       | Faixa de frequência |                 | Potência transmitida |
|-------|---------------------|-----------------|----------------------|
| WCDMA | B1                  | 1920MHz2170MHz  | <24,5dBm             |
|       | B8                  | 880MHz - 960MHz | <24,5dBm             |
| GSM   | 900                 | 870MHz - 960MHz | <33,5dBm             |
|       | 1800                | 1710MHz1880MHz  | <30,5dBm             |
| WiFi  | 2400MHz2483MHz      |                 | <14dBm               |

### 6.3 Informações de contato

Se tiver alguma dúvida sobre este produto, entre em contato conosco.

Para que possamos oferecer um serviço pós-venda melhor e mais rápido, precisamos de sua ajuda para fornecendo as seguintes informações.

Modelo do :\_\_\_\_\_

Número desérie dodispositivo:

Código / nome dafalha:

Uma breve descrição dofenômeno dafalha:

Versão: UM\_HYX-DCS-4G(WL)\_V1.0-2025\_BR

O manual está sujeito a alterações sem aviso prévio enquanto o produto estiver sendo aprimorado.

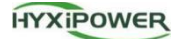

Zhejiang Hyxi Technology Co., Ltd. Room 216, Block A, Building 1, No. 57 Jiang'er Road, Changhe Street, Binjiang District, Hangzhou, Zhejiang Province, China www.hyxipower.com

support@hyxipower.com